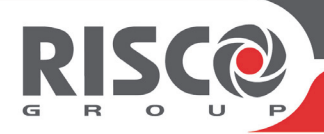

## WiComm Pro Quick User Guide

This guide describes the main user operations of the various system accessories. For detailed instructions, refer to the full user manual at our website: www.riscogroup.com **NOTES:** 

- 1. For additional information, refer to the instructions packaged with each device.
- 2. The SMS commands text is not case sensitive. A separator between command words is not required although it is accepted.

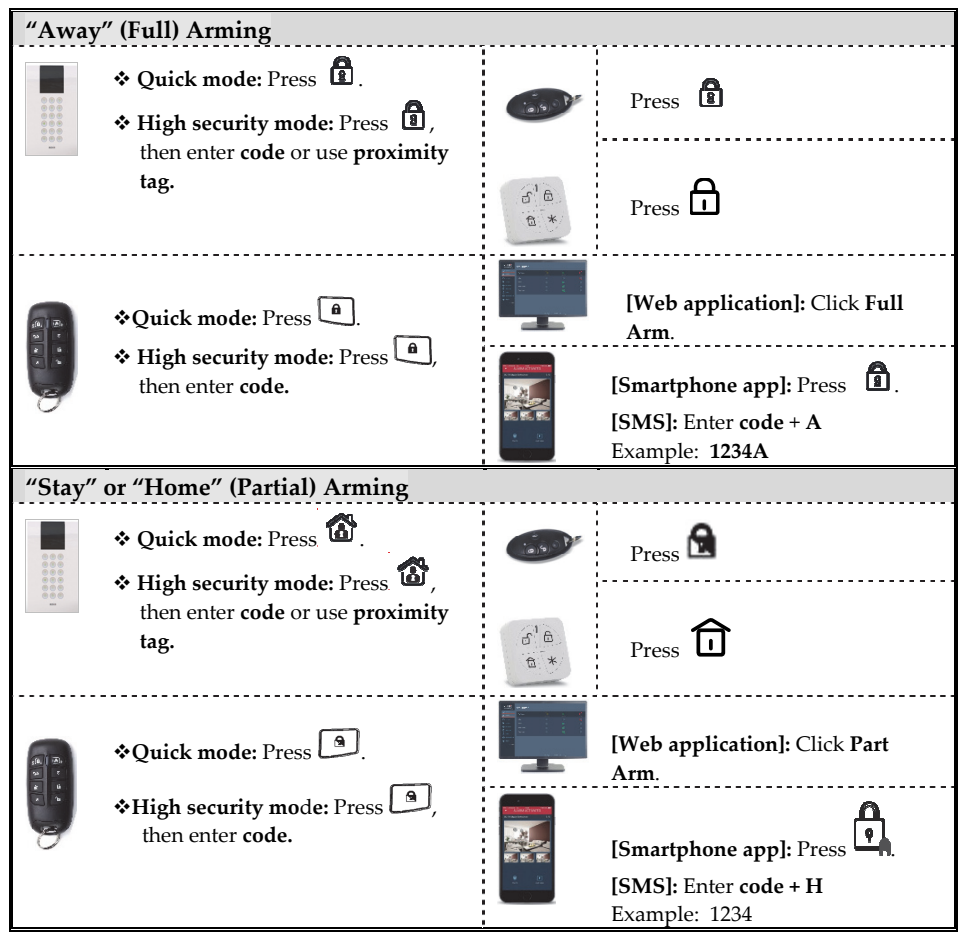

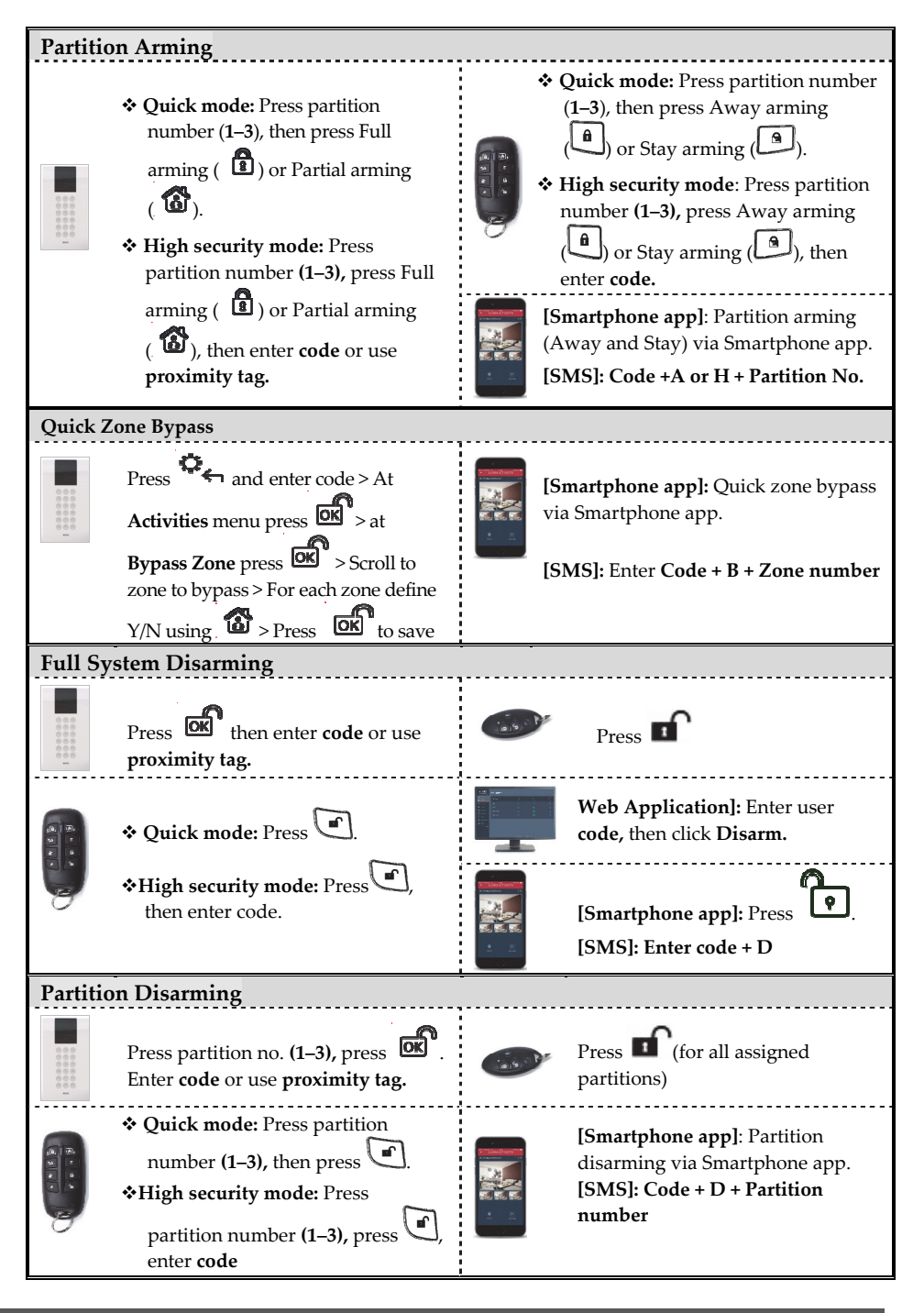

| View System Status        |                                                                             |                                                |                                                                                                    |  |  |  |
|---------------------------|-----------------------------------------------------------------------------|------------------------------------------------|----------------------------------------------------------------------------------------------------|--|--|--|
| 000000 I                  | Press of for 2 seconds and then view status on the LCD display              |                                                | <b>[Smartphone app]</b> : View system<br>status via Smartphone app.<br><b>[SMS]: Code + ST</b>                                |  |  |  |
| View L                    | ast Alarm                                                                   |                                                |                                                                                                    |  |  |  |
| 00000<br>000000<br>000000 | Press O for two seconds.                                                    |                                                | <b>[Smartphone app]</b> : View last<br>alarm from Event log via <b>[SMS]</b> :<br>Code + AL                                   |  |  |  |
| Police                    | Panic) Alarm                                                                |                                                |                                                                                                    |  |  |  |
| 1 000000                  | Press 🛱 and 🛱 simultaneously<br>for 2 seconds                               | (a) (b) (c) (c) (c) (c) (c) (c) (c) (c) (c) (c | Press and and simultaneously.                                                                                                 |  |  |  |
|                           |                                                                             |                                                | Press <b>small button</b> (if installer<br>defined)                                                                           |  |  |  |
| Fire Al                   | arm                                                                         | Emergency/Medical Alarm                        |                                                                                                    |  |  |  |
|                           | Press $\textcircled{4}$ and $\textcircled{6}$ simultaneously for 2 seconds. | 1 0000                                         | Press $\overbrace{7}^{\frown}$ and $\overbrace{9}^{\bigcirc}$ simultaneously for 2 seconds                                    |  |  |  |
| System Chime On/Off       |                                                                             | Main Panel Speaker Volume                      |                                                                                                    |  |  |  |
| 1                         | Press for 2 seconds                                                         |                                                | Press for 2 seconds. Select<br>volume level from <b>0</b> – <b>4</b> (no sound<br>to full volume), and then<br>press <b>D</b> |  |  |  |

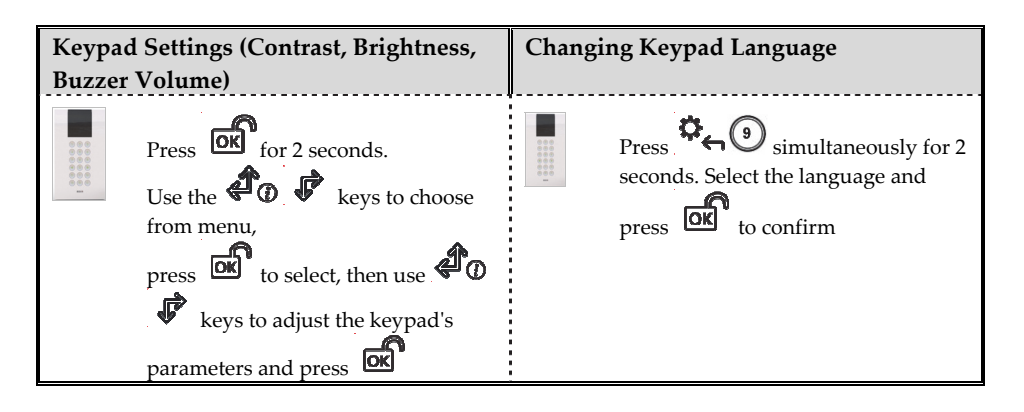

| Sound Indicators   |                                                              |  |  |  |  |
|--------------------|--------------------------------------------------------------|--|--|--|--|
| Intrusion alarm:   | Continuous, rapid beeping.                                   |  |  |  |  |
| Fire alarm:        | Staggered, rapid beeping.                                    |  |  |  |  |
| Exit delay:        | Slow buzzer beeps until the Exit Delay time period expires.  |  |  |  |  |
| Entry delay:       | Slow buzzer beeps until the Entry Delay time period expires. |  |  |  |  |
| Confirm operation: | 1-second tone.                                               |  |  |  |  |
| Reject operation:  | Three rapid error beeps.                                     |  |  |  |  |
|                    | 1 siren chirp = system armed                                 |  |  |  |  |
| Arm/Disarm chirp:  | 2 siren chirps = system is disarmed                          |  |  |  |  |
|                    | 4 siren chirps = system disarmed after an alarm              |  |  |  |  |

| Main Panel Indication I |        |                                             |                                                 |  |
|-------------------------|--------|---------------------------------------------|-------------------------------------------------|--|
| 1                       | Color  | State                                       | Status                                          |  |
| (')                     | Green  | ON                                          | Power OK                                        |  |
| Power LED               | Red    | ON                                          | AC trouble                                      |  |
|                         | Orange | ON                                          | Battery trouble.                                |  |
|                         | Red    | ON                                          | System armed<br>(Away or Stay)                  |  |
|                         |        | Rapid flash                                 | Alarm                                           |  |
|                         |        | Slow flash                                  | System is in<br>entry/exit delay                |  |
| لکا <b>ر</b> لو         | Green  | ON                                          | System ready                                    |  |
| Status LED              |        | Slow flash                                  | System in Exit<br>delay with front<br>door open |  |
|                         | Orange | ON                                          | System Trouble                                  |  |
|                         |        | Off                                         | System not ready for arming                     |  |
|                         | Green  | ON                                          | GSM/IP OK                                       |  |
| 6.5                     |        | Slow flash                                  | Cloud connected                                 |  |
|                         | Orange | Slow flash                                  | GSM/IP Trouble                                  |  |
| A<br>Communication LED  | Orange | Slow flash Battery<br>mode (servic<br>mode) |                                                 |  |
| All LEDs                | Green  | Sequence flash                              | Wireless Learn<br>mode                          |  |

| Wireless Panda Keypad LED Indicators                                                                                                    |                                                                                                    |                                                                                                    |                                                                                                    |  |  |  |  |  |
|----------------------------------------------------------------------------------------------------|----------------------------------------------------------------------------------------------------|----------------------------------------------------------------------------------------------------|----------------------------------------------------------------------------------------------------|--|--|--|--|--|
| Cloud LED<br>On: System connected to cloud.<br>Slow Flash: Cloud connectivity<br>trouble.<br>Off: No cloud connectivity                                                                                                    | Arm/Alarm I<br>On: System arm<br>Stay).<br>Rapid Flash: A<br>Slow Flash: Sys<br>Enty Delay.<br>Off: Disarmed | LED<br>ned (Away or<br>larm.<br>stem in Exit /                                                                                                    | <b>Ready LED</b><br>On: System ready.<br>Off: Open zones.<br>Slow Flash: Ready to arm<br>with open entry/exit zone. |  |  |  |  |  |
| Trouble LED<br>On: Trouble in the system.<br>Off: System is operating<br>normally.                                                                                                    | <b>Tamper LED</b><br>On: Tamper in the system.<br>Off: No tamper in the system.                              |                                                                                                    | <b>Stay LED (Red)</b><br>On: System partially (Stay)<br>armed or bypass zones.<br>Off: No bypass zones.             |  |  |  |  |  |
| <ul> <li>Assign and Edit Users (User C</li> <li>1. Press and enter code.</li> <li>2. Scroll to Codes/Tags, then press</li> <li>3. Scroll to User Codes, then press</li> <li>4. Scroll to New/Change, then press</li> <li>5. Scroll to select the index number to a system user), then press</li> <li>6. Enter (or re-enter) the new code.</li> <li>7. Re-enter the new code; the system "Accepted" displays.</li> <li>8. Repeat the above steps for additional content of the press for additional content of the press for additional content of the</li></ul> | Codes)                                                                                                    | <ul> <li>Assign Proximity Tag</li> <li>Press and enter code.</li> <li>Scroll to Codes/Tags, then press .</li> <li>Scroll to Proximity Tags, then press .</li> <li>Scroll to New/Change, then press .</li> <li>Scroll to select the index number (to designate to a proximity tag user), then press .</li> <li>Scroll to seconds, hold the proximity tag at 1–2 cm from the keypad's top right corner; a long beep indicates the tag has been registered.</li> <li>NOTE: If the tag was already registered, 3 beeps will sound, and a message will display.</li> </ul> |                                                                                                    |  |  |  |  |  |

## **Registering to the RISCO Cloud**

- 1. Go to www.riscocloud.com/register
- 2. Fill in your first and last name.
- 3. Enter your e-mail address as the Login Name (required for 1st-time activation).
- 4. Define **password** (minimum of 6 characters and at least one digit), and then confirm.
- 5. Enter the **15 digits Panel ID** as it appears on the sticker located on the side of the panel (or as printed on the package of the main panel).
- 6. Complete registration form, and then press Register.
- 7. Open the e-mail received at the email account you had defined as the Login Name in step 3, and click the link to activate your registration to the Cloud.

## Logging in to the RISCO Cloud / Accessing the Web User Application

- 1. Go to **www.riscocloud.com.** Enter your **User Login Name** and **password** (as defined during the registration process).
- 2. Enter the **passcode (user code)**, and click **Enter.**

## iRISCO Smartphone App

Download the iRISCO Smartphone app from the Apple App store or the Android Play Store.

02/2018

5IN2485